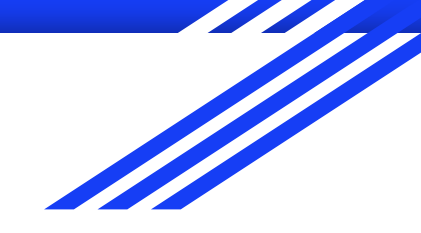

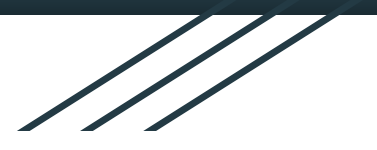

# 原住民族語老師 線上教學操作手冊

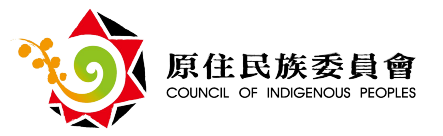

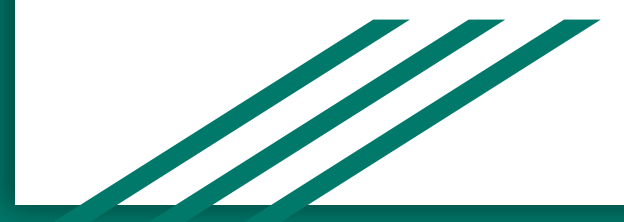

使用軟體 Google meet

- 一、桌上型電腦、筆記型電腦 操作說明
- 二、手機、平板 操作說明

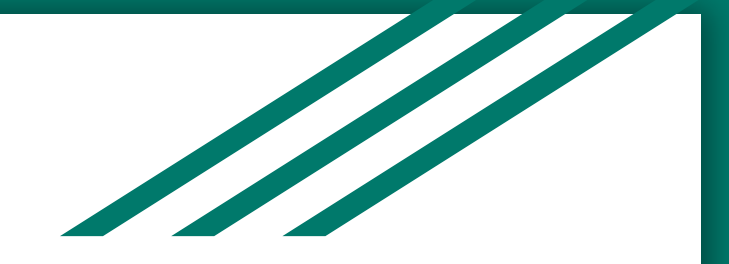

### 一、桌上型電腦、筆記型電腦操作說明

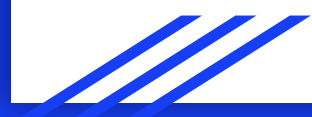

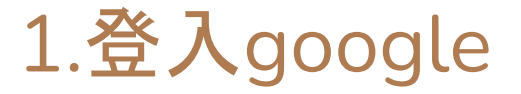

#### 還沒有google帳號的, 趕快去辦一個就好囉!

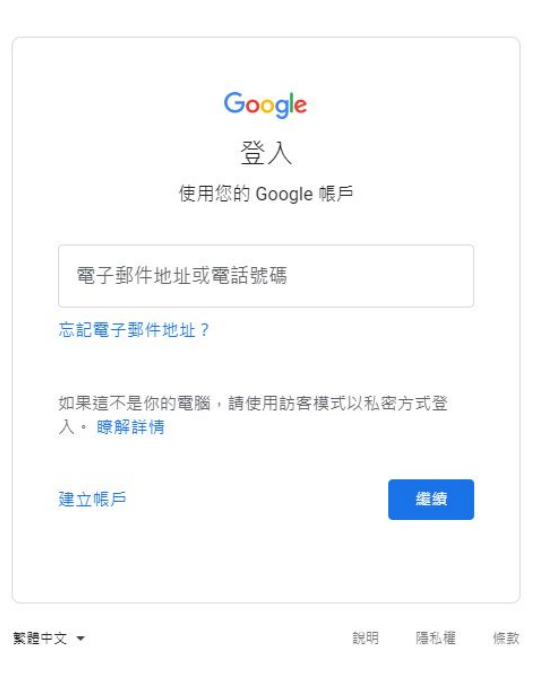

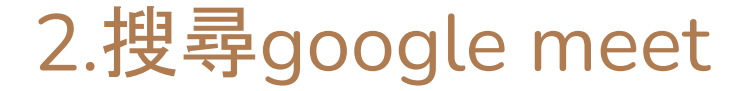

#### 只打meet也可以, 點擊meet文字連結進入。

|        | Google |   |
|--------|--------|---|
| २ meet |        | × |

| Google 搜尋 | 好手氣 |
|-----------|-----|
|-----------|-----|

瞭解 Google 如何確保你的安全上網環境

https://meet.google.com ▼ 翻譯這個網頁

#### Meet

Real-time meetings by Google. Using your browser, share your video, desktop, and presentations with teammates and customers.

免費的視訊會議服務 你可以透過瀏覽器或行動應用程式 使用Google Meet (前稱Hangouts

如何使用Google Meet 進行 ... 瞭解什麼是Google Meet、這項服 務支援的裝置、如何加入及設定視 訊

Google Meet (formerly ... Anyone with a Google Account can create a video meeting, invite ... google.com 的其他相關資訊 »

#### 企業專用的視訊會議服務

如果貴公司需要進行線上視訊會 議,歡迎使用Google Meet,這項 服 ...

Change your background Go to Google Meet and then select

a meeting. On the bottom right ...

Troubleshoot issues with ... Close or pause other apps that may be using CPU or RAM ...

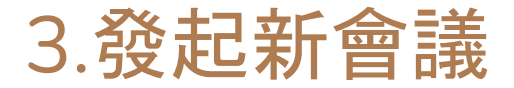

#### 點擊新會議按鈕,選擇預先建立會議。

OUDAUXER E UUDITUUT

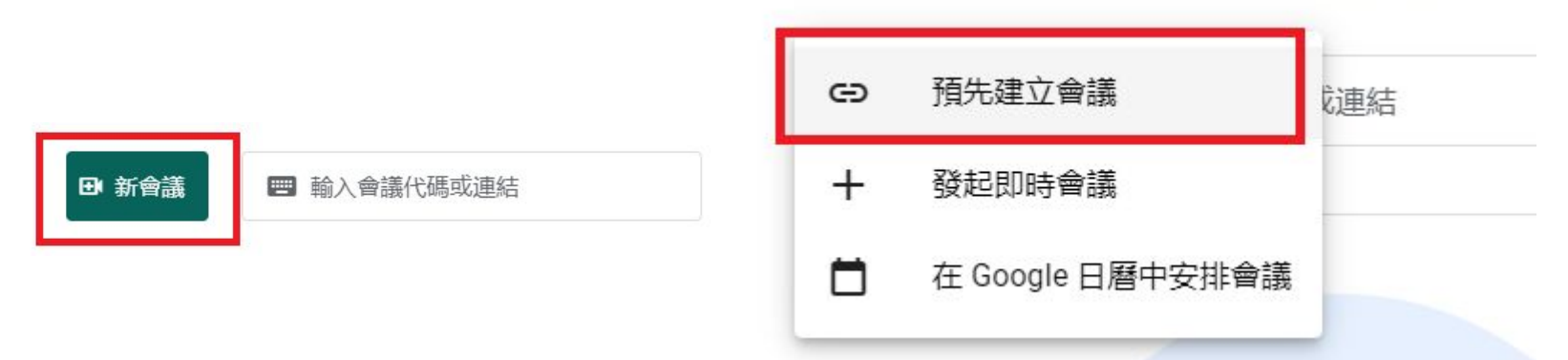

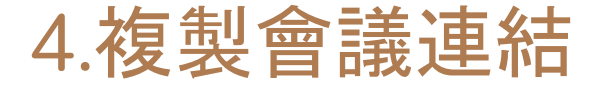

#### 建立後就會跳出複製連結囉!

# 老師們可以把連結複製,將會議代碼,傳給各校的教學組長,請他們把會議代碼轉告給上課學生。

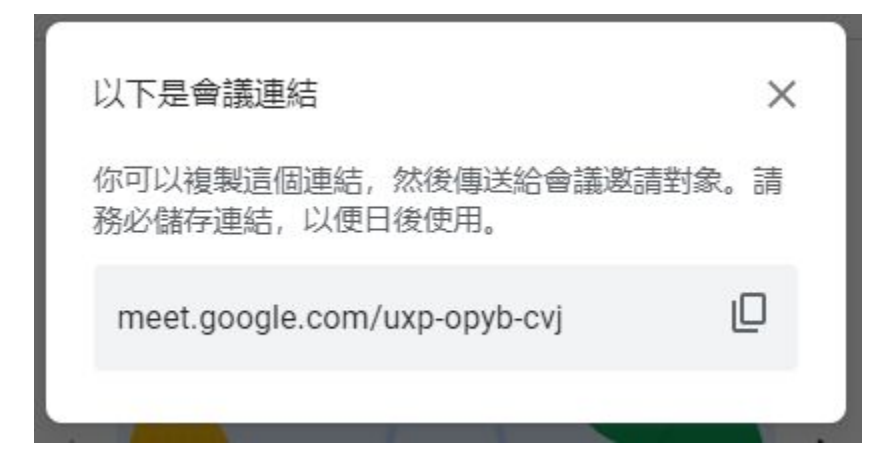

### 5.輸入會議代碼,進入會議室

#### 輸入剛剛的代碼, 點擊加入, 確認麥克風、攝影機狀態, 立即加入會議

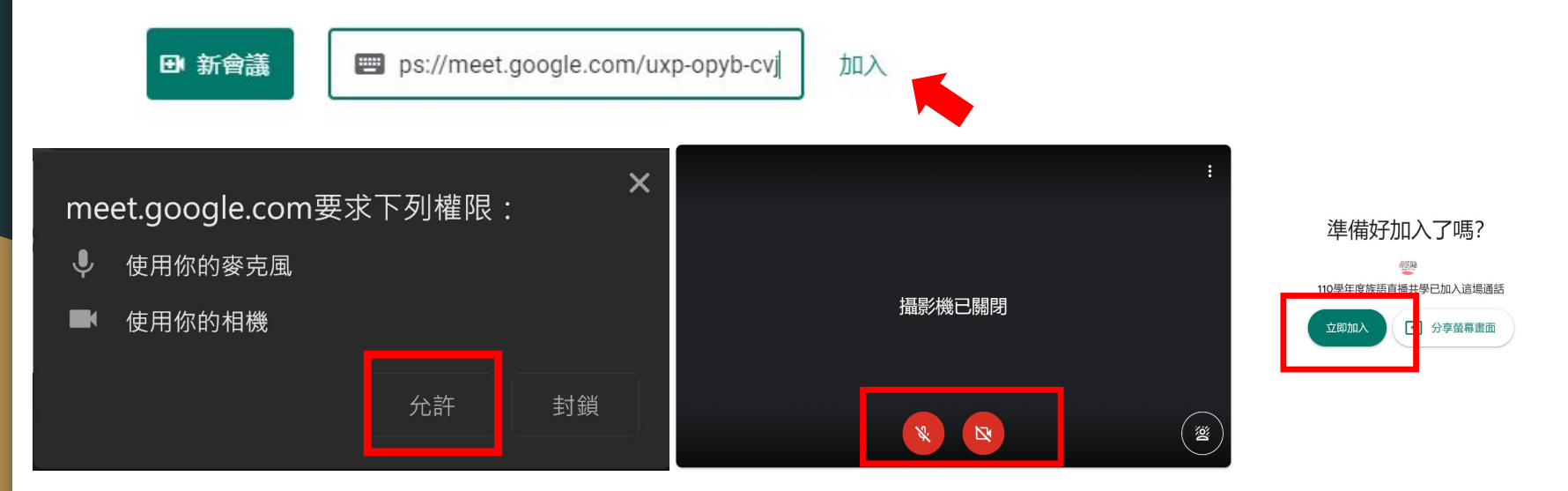

第一次使用需要先允許 meet使用您的麥克風及攝影機→確認開啟麥克風及攝影機→按下立即加入

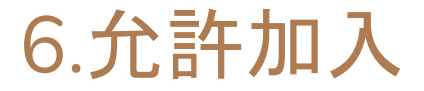

### 請學生在原來族語課的上課時間連線進來上課 會議室發起人(老師)確認參加者(學生)並接受加入

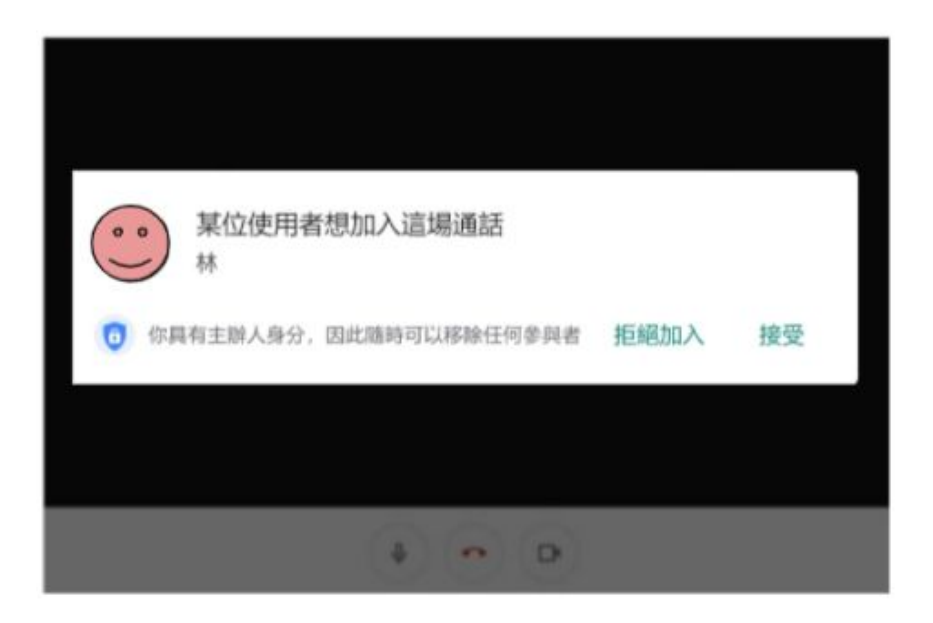

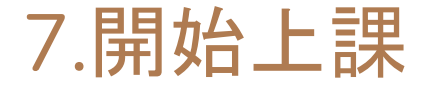

#### 學生進入就可以開始上課囉! 學生連線進來上課以後,老師們可以用手機拍個照,傳給學校的教學組長,表 示課程都有順利進行。

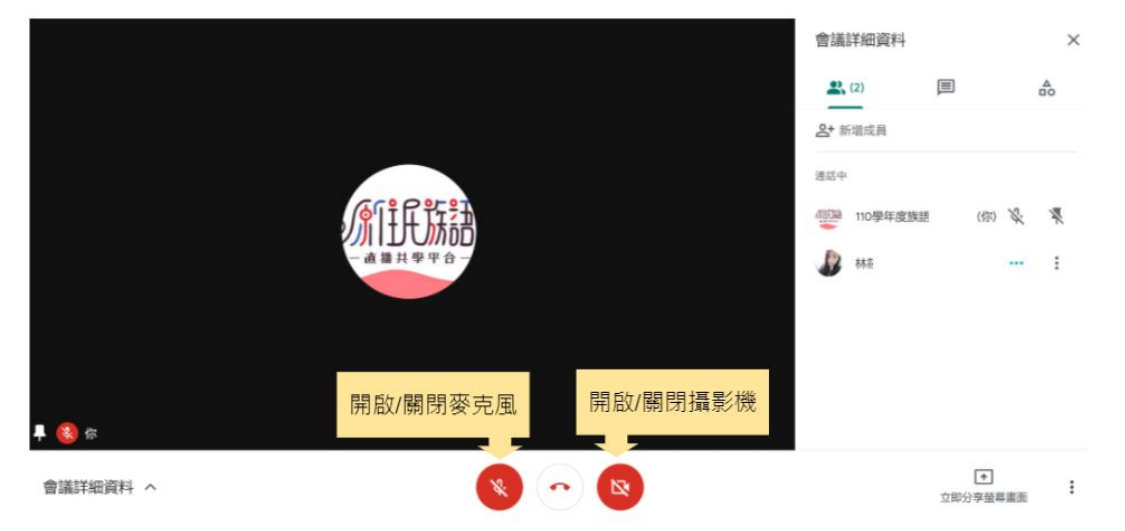

### 8.螢幕畫面分享

如果上課的過程中, 想要播放族語E樂園的畫面, 也可以開另 一個分頁, 然後按右下角的立即分享畫面分享, 選擇要分享的 這個分頁喔!

| 分享螢幕畫面                  | 分享 Chrome 分頁<br>「Chrome」要求與 meet.google.com 分享螢幕內容。             |
|-------------------------|-----------------------------------------------------------------|
| 你的整個畫面                  | <ul> <li>Meet - yvt-ceam-fte</li> <li>● 營留詞表 - 族語E美圖</li> </ul> |
| 日 單個視窗                  |                                                                 |
| □ <b>分頁</b><br>最適合影片與動畫 |                                                                 |
|                         |                                                                 |
| 立即分享螢幕畫面                | ☑ 分享音訊 分享音訊                                                     |

#### 可以開開心心的學族語啦~

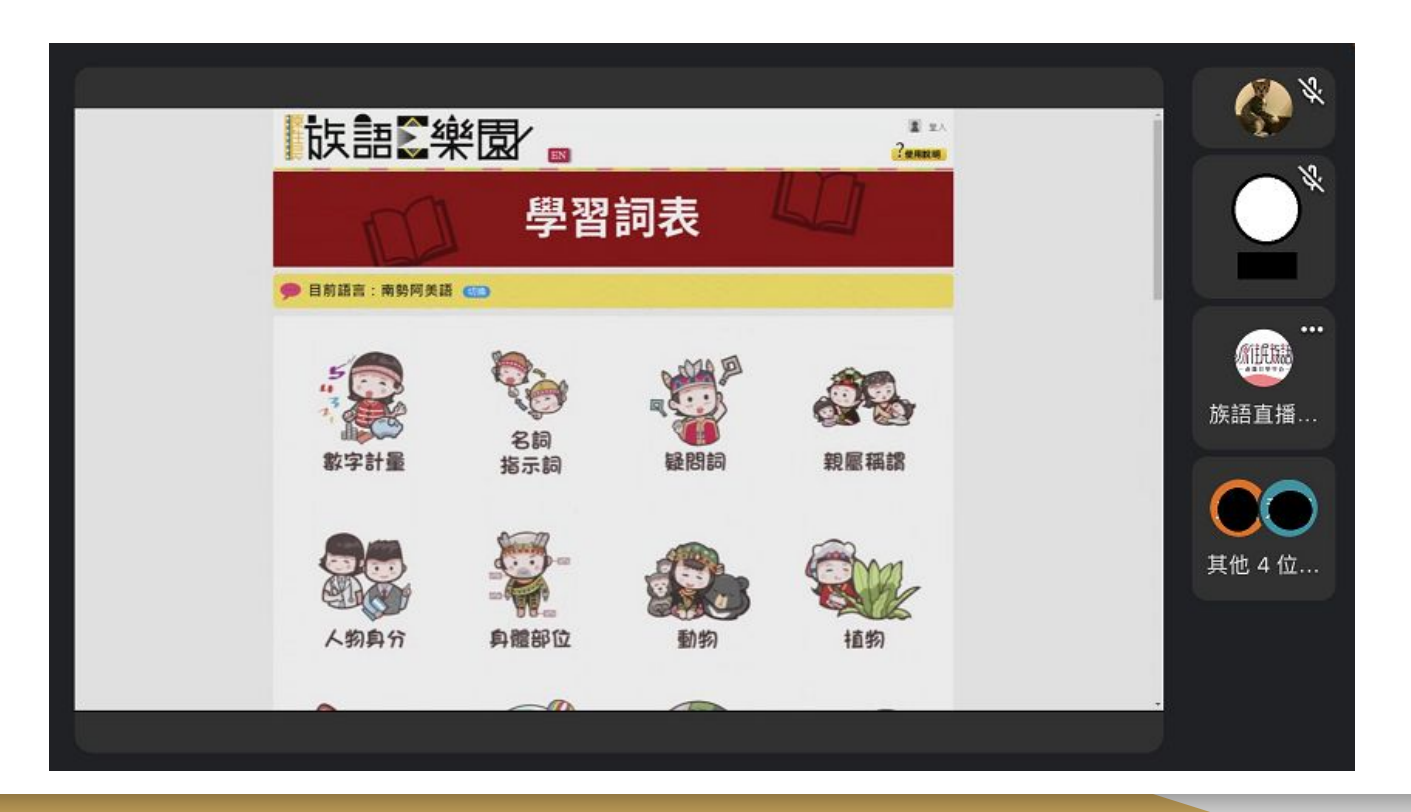

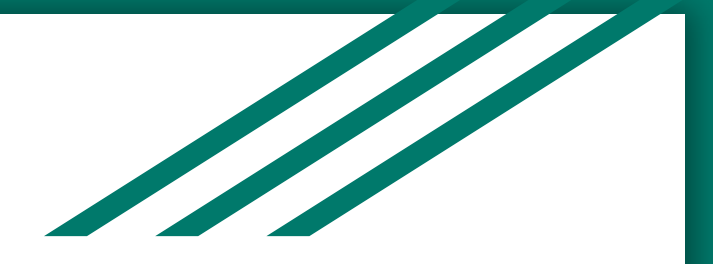

### 二、手機、平板操作說明

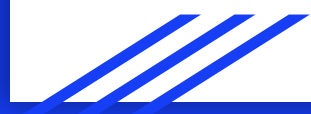

### 1.下載並安裝 Google Meet App

安卓系統手機, 請到 google play去下載 IOS系統的手機, 請到 app store 去下載

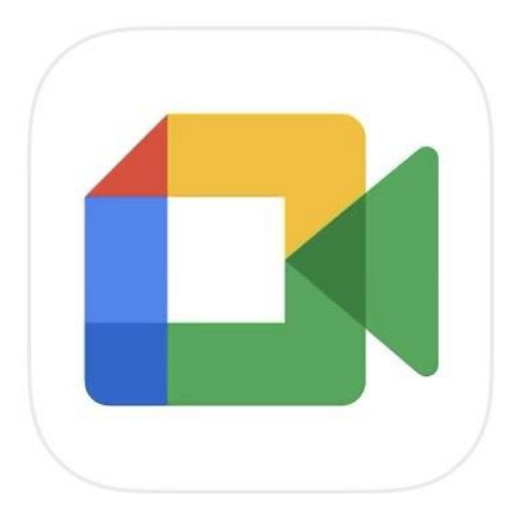

## **Google Meet**

安全的視訊會議服務

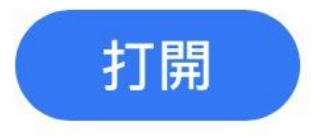

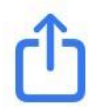

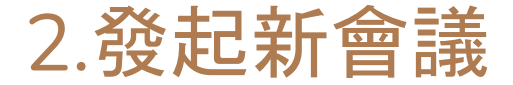

#### 點擊發起新會議, 選取取得會連結

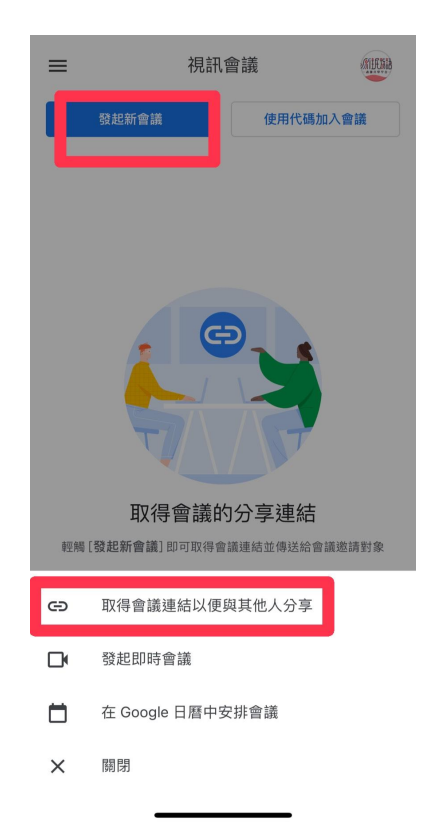

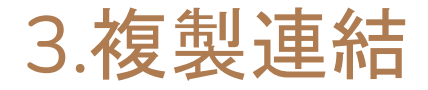

### 老師們可以把連結複製. 將會議代碼,傳給各校的教學組長, 請他們把會議代碼轉告給上課學生。 ※一個連結就代表一堂課, 如果有多堂課程. 請老師重複上一步驟建立新的會議連結。

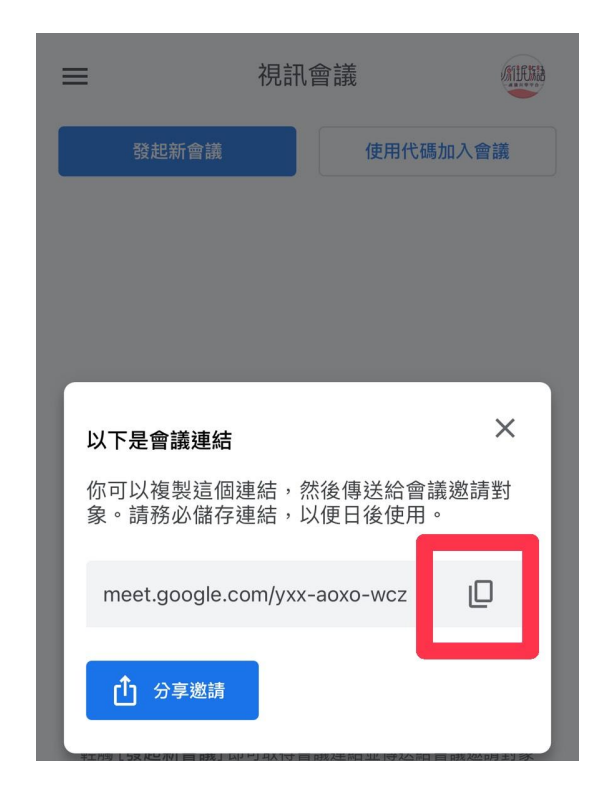

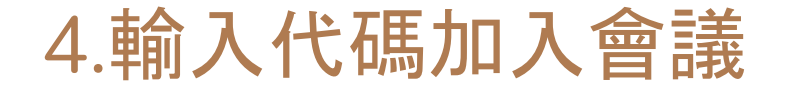

#### 可以複製貼上影片連結網址,也可以手動輸入

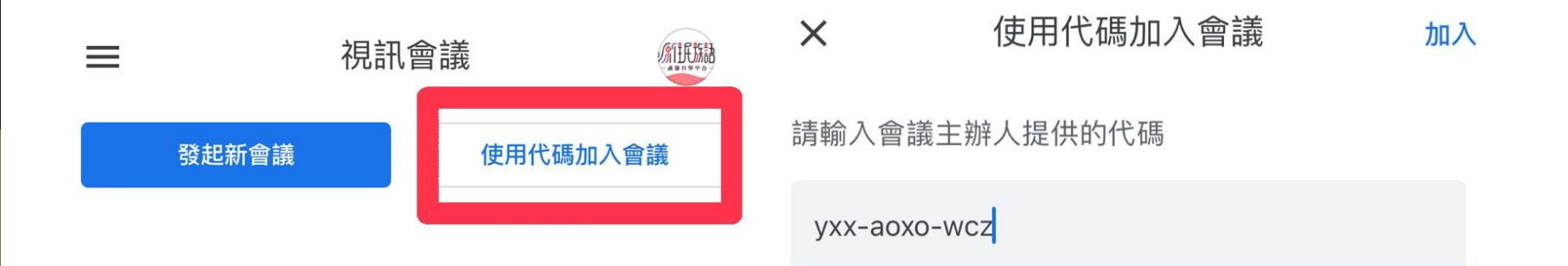

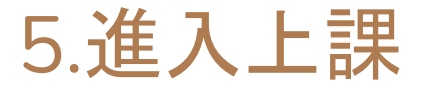

與電腦版相同,教師 請學生在原來族語 課的上課時間連線 進來上課。

會議室發起人(老師) 確認參加者(學生)並 接受加入

就可以開始上課啦!

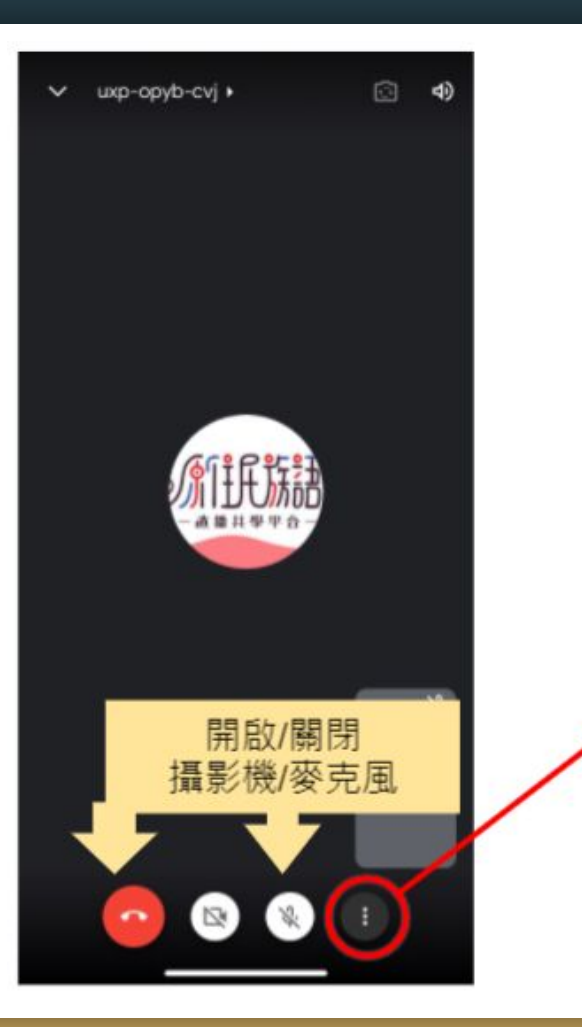

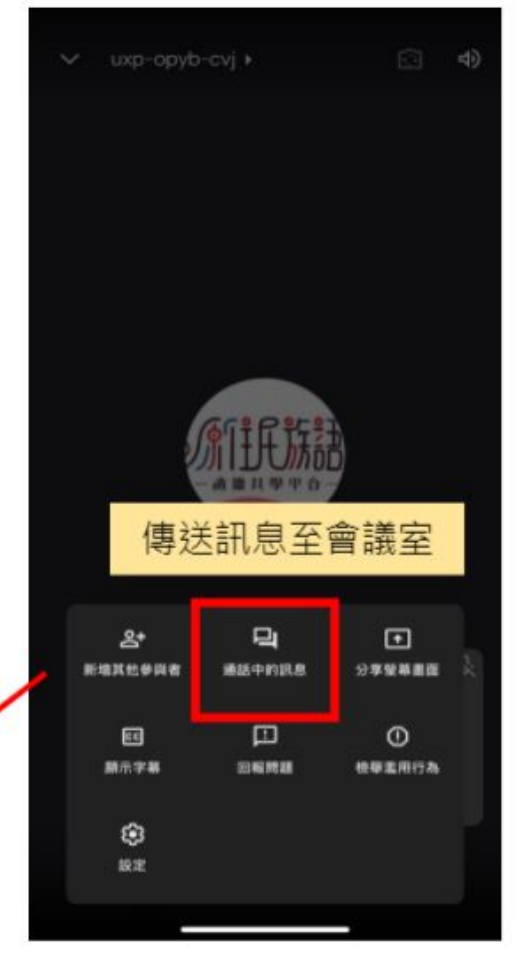

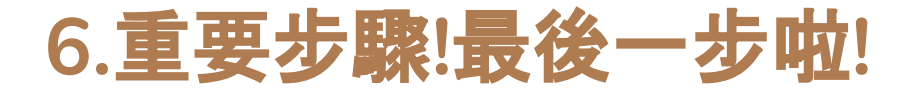

學生連線進來上課以後,

老師們可以用手機拍個照,

傳給學校的教學組長,表示課程都有順利進行。 後面的功能,就跟電腦版差不多啦~

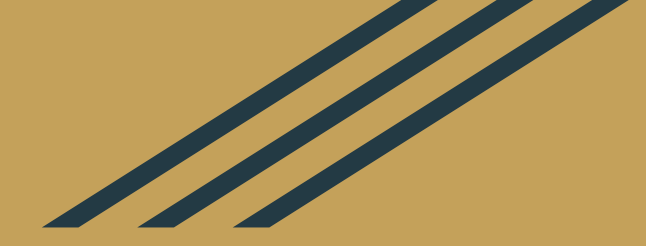

## 防疫可以停課族語絕不停學